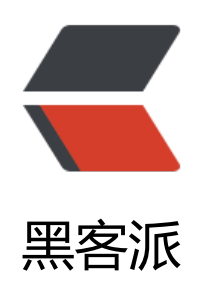

## linux 下 nginx 安装与常用配置

作者: Idk

- 原文链接: https://hacpai.com/article/1515725585588
- 来源网站:黑客派
- 许可协议: 署名-相同方式共享 4.0 国际 (CC BY-SA 4.0)

```
<h2 id="--linux下nginx的安装">-、Linux下 nginx 的安装</h2>
<script async src="https://pagead2.googlesyndication.com/pagead/js/adsbygoogle.js"></scr
pt>
<!-- 黑客派PC帖子内嵌-展示 -->
<ins class="adsbygoogle" style="display:block" data-ad-client="ca-pub-5357405790190342"
data-ad-slot="8316640078" data-ad-format="auto" data-full-width-responsive="true"></in
>
<script>
  (adsbygoogle = window.adsbygoogle || []).push({});
</script>
<h3 id="1-1-下载nginx及pcre安装包">1.1 下载 nginx 及 pcre 安装包</h3>
nginx 下载地址: <a href="https://link.hacpai.com/forward?goto=http%3A%2F%2Fnginx."
rg%2Fdownload%2Fnginx-1.13.8.tar.gz" target=" blank" rel="nofollow ugc">http://nginx.org
download/nginx-1.13.8.tar.gz</a> <br> pcre 下载地址: <a href="https://link.hacpai.com/for
ard?goto=https%3A%2F%2Fsourceforge.net%2Fprojects%2Fpcre%2Ffiles%2Fpcre%2F8.41%2
pcre-8.41.tar.gz%2Fdownload" target=" blank" rel="nofollow ugc">https://sourceforge.net/p
ojects/pcre/files/pcre/8.41/pcre-8.41.tar.gz/download</a>
<h3 id="1-2-pcre安装">1.2 pcre 安装</h3>
<strong>新建安装目录并上传文件</strong>
计划将 nginx 安装在/usr/pcre 目录下,新建目录/usr/pcre
<code class="highlight-chroma">cd /usr
mkdir pcre
cd pcre
</code>
将下载下来的 Nginx 使用 fileZilla 上传到/usr/pcre 目录(即当前目录)下。
上传 pcre 安装包 pcre-8.41.tar.gz 到/usr/pcre 目录下
<strong>解压 pcre 安装包</strong>
<code class="highlight-chroma">tar -zxvf pcre-8.41.tar.gz
</code>
得到 pcre-8.41 文件夹
对当前文件夹授予全部读写权限: 
<code class="highlight-chroma">chmod -R 777 pcre-8.41
</code>
<strong>初始化配置</strong>
切换到/usr/pcre/pcre-8.41 目录下,运行以下命令进行 pcre 初始化配置。
<code class="highlight-chroma">./configure
</code>
<strong>进行编译</strong>
<code class="highlight-chroma">make install
</code>
进行安装,至此 PCRE 安装完成。
<h3 id="1-3-nginx安装">1.3 nginx 安装</h3>
<strong>新建安装目录并上传文件</strong>
计划将 nginx 安装在/usr/nginx 目录下,新建目录/usr/nginx
<code class="highlight-chroma">cd /usr
mkdir nginx
cd nginx
</code>
将下载下来的 Nginx 使用 fileZilla 上传到/usr/nginx 目录(即当前目录)下。
<strong>解压 nginx 压缩包</strong>
<code class="highlight-chroma">tar -zxvf nginx-1.12.2.tar.gz
</code>
得到 nginx-1.12.2 文件夹
<strong>初始化配置</strong>
```

切换到/usr/nginx/nginx-1.12.2 目录下,运行 <code>./configure</code> 进行初始化配置。 /p>

```
<code class="highlight-chroma">cd /usr/nginx/nginx-1.12.2
./configure
</code>
如果显示缺少别的支持库。首先安装系统常用支持库。减少安装过程中很多错误的出现。
<code>yum install -y automake make gcc gdb strace gcc-c++ autoconf libjpeg libjpeg-d
vel libpng libpng-devel freetype freetype-devel libxml2 libxml2-devel zlib zlib-devel glibc glib
-devel glib2 glib2-devel bzip2 bzip2-devel ncurses ncurses-devel curl curl-devel e2fsprogs pa
ch e2fsprogs-devel krb5-devel libidn libidn-devel openIdap-devel nss Idap openIdap-clients
penIdap-servers libevent-devel libevent uuid-devel uuid mysgl-devel</code>
<script async src="https://pagead2.googlesyndication.com/pagead/js/adsbygoogle.js"></scr
pt>
<!-- 黑客派PC帖子内嵌-展示 -->
<ins class="adsbygoogle" style="display:block" data-ad-client="ca-pub-5357405790190342"
data-ad-slot="8316640078" data-ad-format="auto" data-full-width-responsive="true"></in
>
<script>
  (adsbygoogle = window.adsbygoogle || []).push({});
</script>
>安装完成后重复运行 <code>./configure</code> 命令进行初始化。
如果显示没有安装 pcre, 请先按 2.4.2 步骤安装 pcre。
>安装完 pcre 之后,重复运行 <code>./configure</code> 命令,若提示。/configure: error: t
e HTTP gzip module requires the zlib library.
>则需要安装 "zlib-devel" 即可。执行以下命令: 
<code class="highlight-chroma">yum install -y zlib-devel
</code>
>安装完成,再次运行 <code>./configure</code> 进行初始化即可。注意这里生成的配置文件
尤其箭头所指的方向,是启动 nginx 时的路径。
<strong>进行编译</strong>
>运行以下命令进行编译: 
<code class="highlight-chroma">make install
</code>
<strong>测试启动、停止、重启</strong>
<0>
启动 <code class="highlight-chroma"> /usr/local/nginx/sbin/nginx -c /u
r/nginx/nginx-1.12.2/conf/nginx.conf
</code> 或  <code class="highlight-chroma"> /usr/local/nginx/sbin/
ainx
</code> 
停止 # 查询 nginx 主进程号 <code class="highlight-chroma">
s -ef | arep nainx
</code> # 停止进程 <code class="highlight-chroma"> kill -QUIT 主
程号
</code> # 快速停止 <code class="highlight-chroma"> kill -TERM 主
程号
</code> # 强制停止 <code class="highlight-chroma"> pkill -9 nginx
</code> 
<重启(首次启动需: <code>/usr/local/nginx/sbin/nginx -c /usr/nginx/nginx-1.12.2/con
/nginx.conf</code>) <code class="highlight-chroma"> /usr/local/nginx/sbin/ngi
x -s reload
</code> 
测试 # 测试端口 netstat -na | grep 80 # 浏览器中测试
<a href="https://link.hacpai.com/forward?goto=http%3A%2F%2Fip%3A80" target=" b</p>
```

```
ank" rel="nofollow ugc">http://ip:80</a> 出现以下画面说明启动正常。 <i
g src="https://static.hacpai.com/images/img-loading.svg" alt="7f5dad7ed4ad4a32be0f6c4e0
c35612-image.png" data-src="https://ozeauwce0.bkt.clouddn.com//file/2018/1/7f5dad7ed4a
4a32be0f6c4e04c35612-image.png"> 
</0|>
<h2 id="二-nginx配置">二、nginx 配置</h2>
为了避免其他人把未备案的域名解析到自己的服务器 IP,而导致服务器被断网,配置 nginx 将
求分发到内网,同时配置静态文件分离部署。需要对 nginx 进行相关配置。
>为保证 nginx 可以使用 80 端口不被占用,外界必须通过 nginx 访问应用,可进行以下配置: <b
> 推荐方式一:将 Tomcat 部署在本机的非 80 端口下(假设为 8081),且防火墙配置为不开启应
服务器对应端口(如不开启 8081 端口)。 < br> 推荐方式二:将 Tomcat 部署在内网其他机器上, n
inx 通过内网 ip 连接应用服务器。<br> 两种方式都可以支持一个 nginx 配置多个应用的代理。
<strong>nginx.conf 配置</strong>
在 nginx-1.12.2/conf 目录下,编辑 nginx.conf 文件
<code class="highlight-chroma">cd /usr/nginx/nginx-1.12.2/conf
vi nginx.conf
</code>
%改为如下配置: 
<hr>
<code class="highlight-chroma">#user nobody;
worker processes 1; #工作进程的个数,可以配置多个,建议设置为等于CPU总核心数
#error log logs/error.log;
#error log logs/error.log notice;
#error log logs/error.log info;
#pid logs/nginx.pid;
```

```
events {
worker_connections 1024; #单个进程的最大连接数 (该服务器的最大连接数=连接数*进程数)
}
```

http { include mime.types;

default\_type application/octet-stream;

#log\_format main 'remote\_addr - remote\_user [time\_local] "request" '

## 'status body\_bytes\_sent "\$http\_referer" '

## '"http\_user\_agent" "http\_x\_forwarded\_for"';

#access\_log logs/access.log main;

sendfile on;

#tcp\_nopush on;

#keepalive\_timeout 0;

keepalive\_timeout 65;

#开启gzip压缩

#gzip on;

client\_max\_body\_size 50m; #缓冲区代理缓冲用户端请求的最大字节数,可以理解为保存到本地再传 用户

client\_body\_buffer\_size 256k;

client\_header\_timeout 3m;

client\_body\_timeout 3m;

send\_timeout 3m;

proxy\_connect\_timeout 300s; #nginx跟后端服务器连接超时时间(代理连接超时)

proxy\_read\_timeout 300s; #连接成功后, 后端服务器响应时间(代理接收超时)

proxy\_send\_timeout 300s;

proxy\_buffer\_size 64k; #设置代理服务器 (nginx) 保存用户头信息的缓冲区大小

proxy\_buffers 4 32k; #proxy\_buffers缓冲区,网页平均在32k以下的话,这样设置

proxy\_busy\_buffers\_size 64k; #高负荷下缓冲大小 (proxy\_buffers\*2)

proxy\_temp\_file\_write\_size 64k; #设定缓存文件夹大小,大于这个值,将从upstream服务器传递请 ,而不缓冲到磁盘

proxy\_ignore\_client\_abort on; #不允许代理端主动关闭连接

#配置只能指定域名访问, ip不能访问, 同时配置动静分离, 静态文件缓存等。

include hosts/host1.conf;

}

</code>

```
<script async src="https://pagead2.googlesyndication.com/pagead/js/adsbygoogle.js"></scr
pt>
```

<!-- 黑客派PC帖子内嵌-展示 -->

```
<ins class="adsbygoogle" style="display:block" data-ad-client="ca-pub-5357405790190342"
data-ad-slot="8316640078" data-ad-format="auto" data-full-width-responsive="true"></in
>
<script>
  (adsbygoogle = window.adsbygoogle || []).push({});
</script>
<hr>
% 修改完文件后,按 <code>Esc</code> 键退出文本编辑状态,输入 <code>:wq</code> 确
编辑文本。
<strong>新建 host1.conf 文件</strong>
在当前自录下新建文件夹 hosts, 并在 hosts 文件夹下新建文件 host1.conf
<code class="highlight-chroma">mkdir hosts
cd hosts
touch host1.conf
</code>
<strong>配置 host1.conf</strong>
<code class="highlight-chroma">vi host1.conf
```

```
</code>
填写为以下内容,并将下文中对应部分替换为自己的信息:
<hr>
<code class="highlight-chroma">server {
listen 80; #表示当前的代理服务器监听的端口,默认的是监听80端口。
server_name_; #没有匹配到的其他servername
return 403; #过滤其他域名的请求,返回403状态码
}
```

#对应域名为www.aaa.com的服务

server {

listen 80; #表示当前的代理服务器监听的端口, 默认的是监听80端口。

server\_name www.aaa.com; #此处配置为允许访问的域名

#实际上我们的需求不会是直接匹配所有路径,我们需要分文件类型来进行过滤,

#html,js,css这些不需要处理的,直接给nginx进行缓存。

#进行一下配置,让JSP页面直接给tomcat,而html,png等一些图片和JS等直接给nginx进行缓存。

#配置静态资源路径。若不做动静分离,此项location配置可删除。

location ~ .(html|js|css|png|gif|jpg)\$ {

root /usr/myProject/aaaa; #此处配置为静态资源所在路径

}

#location: 表示匹配的路径, 这时配置了/表示所有请求都被匹配到这里

location / {

#root html; #里面配置了root这时表示当匹配这个请求的路径时,将会在这个文件夹内寻找相应的文,这里对我们之后的静态文件伺服很有用。

#index index.html index.htm; #当没有指定主页时,默认会选择这个指定的文件,它可以有多个,按顺序来加载,如果第一个不存在,则找第二个,依此类推。

proxy\_pass http://127.0.0.1:8081; #proxy\_pass,它表示代理路径,相当于转发,此处配置为内网应用服务器所在ip及端口。

}

## }

</code>

<hr>

%改完文件后,按 Esc 键退出文本编辑状态,输入:wq 确定编辑文本。配置完成重启 nginx 即可使配置生效。